---WEBSTER COUNTY SCHOOLS BACKUP INSTRUCTIONS---YOU WILL NEED A FLASH DRIVE FOR THIS BACKUP. AT LEAST 8GB. 16 OR 32 WOULD BE BETTER.

PUT YOUR FLASH DRIVE IN THE COMPUTER.

CLICK ON THE START MENU AND THEN CLICK ON "CONTROL PANEL".

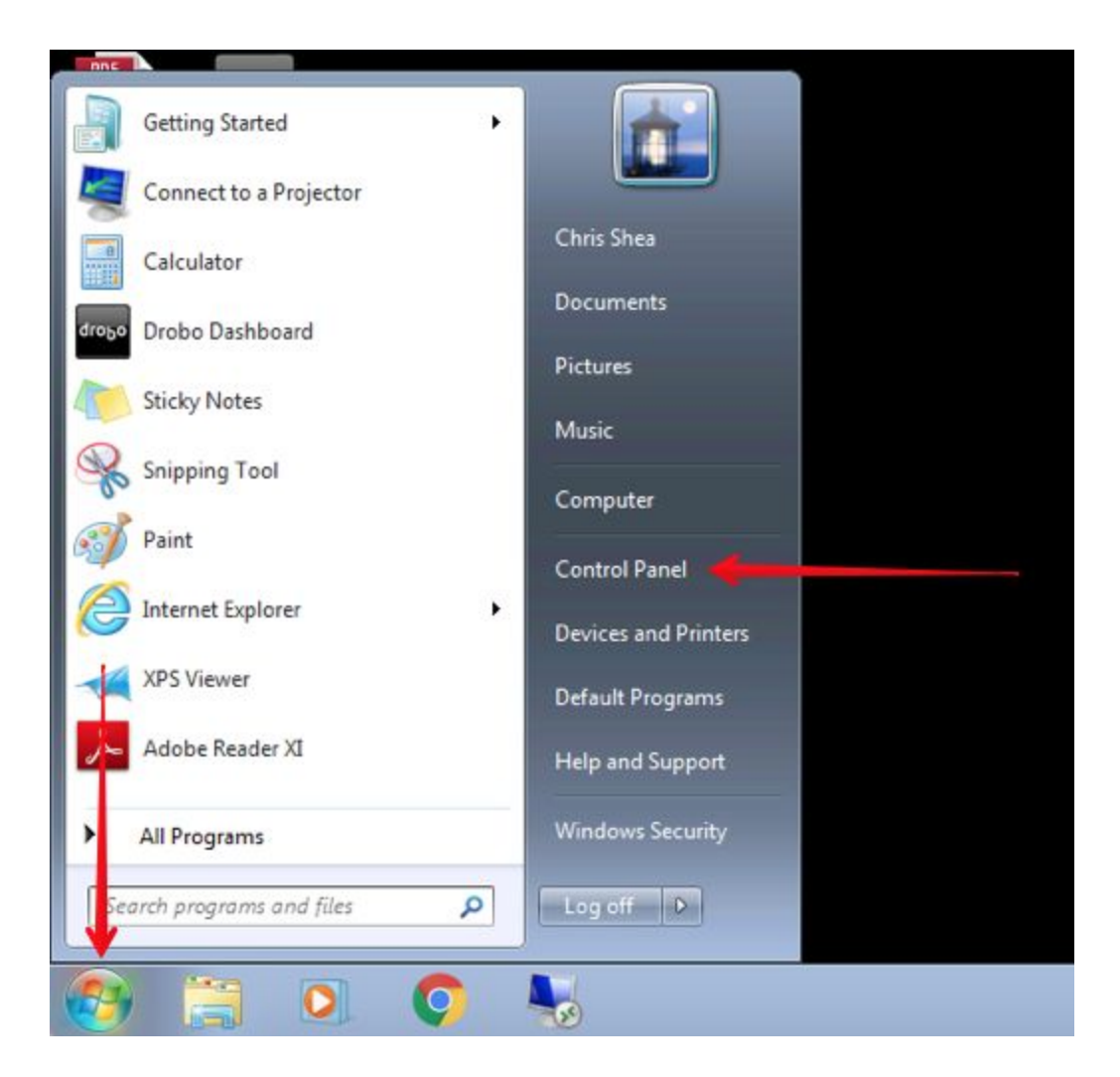

# CLICK ON "BACKUP AND restore".

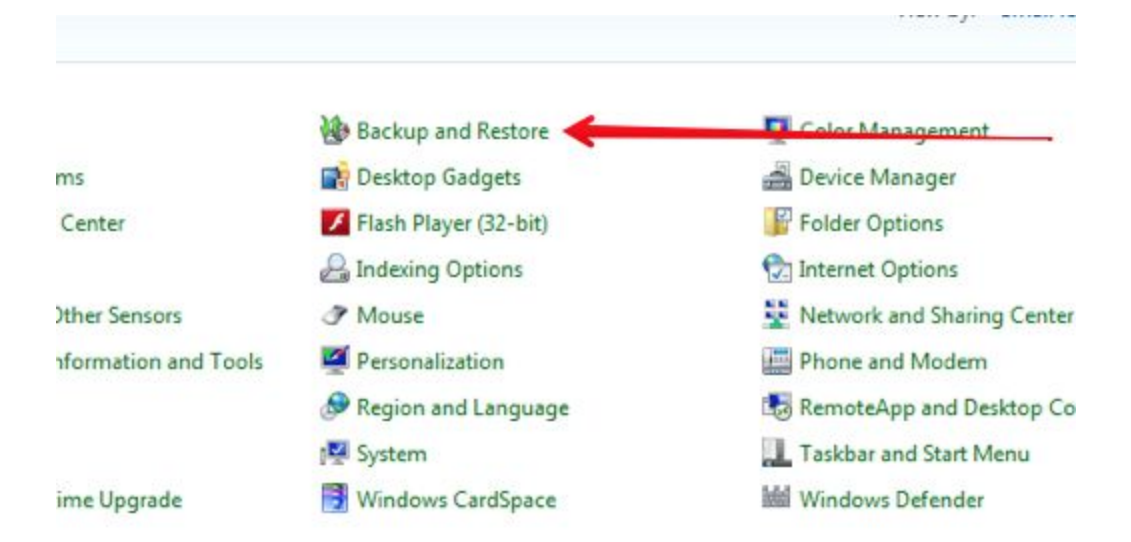

## CLICK ON "SETUP BACKUP".

Set up backup

-

#### Back up or restore your files

#### Backup

Windows Backup has not been set up. -

#### Restore

Windows could not find a backup for this computer.

Belect another backup to restore files from

Recover system settings or your computer

# CLICK ONE TIME ON YOUR FLASH DRIVE TO SELECT IT.

### CLICK "NeXT".

| Select where you want to save y<br>We recommend that you save your backu<br>destination | rour backup<br>p on an external hard drive. <u>Guidelines</u> | for choosing a backup   |
|-----------------------------------------------------------------------------------------|---------------------------------------------------------------|-------------------------|
| Backup Destination                                                                      | Free Space                                                    | Total Size              |
| DVD RW Drive (D:)                                                                       | 0 bytes                                                       | 6.55 MB                 |
|                                                                                         |                                                               |                         |
| Refresh                                                                                 | Sa                                                            | ive on a network        |
| Other people might be able to acce                                                      | ess your backup on this location type.                        | <u>More information</u> |

# CLICK ON "LET ME CHOOSE".

# CLICK "NeXT".

| r  |   |                                                                                                    |
|----|---|----------------------------------------------------------------------------------------------------|
|    | 0 | es Set up backup                                                                                                    |
| 30 |   | What do you want to back up?                                                                                                    |
|    |   | Let Windows choose (recommended)                                                                                                    |
| n  |   | Windows will back up data files saved in libraries, on the desktop, and in default Windows folders.<br>These items will be backed up on a regular schedule. <u>How does Windows choose what files to back</u><br>up? |
| 5  |   |                                                                                                    |
|    |   | Let me choose     You can select libraries and folders and whether to include a system image in the backup.     The items you choose will be backed up on a regular schedule.                                        |
|    |   |                                                                                                    |
|    |   | Next Cancel                                                                                                    |

# PUT A CHECKMARK NEXT TO YOUR LIBRARIES.

# CLICK ON THE LITTLE ARROW NEXT TO LOCAL DISK (C:) TO EXPAND IT.

| 0       | کی Set up backup                                                                                                    | ×    |
|---------|----------------------------------------------------------------------------------------------------|------|
| c       | What do you want to back up?<br>Select the check box of the items that you want to include in the backup. <u>What files are excluded by</u><br><u>default from the backup?</u>                                                  |      |
| n<br>51 | <ul> <li>Data Files</li> <li>Back up data for newly created users</li> <li>Chris Shea's Libraries</li> <li>STUDENT's Libraries</li> <li>STUDENT's Libraries</li> <li>TECHNOLOGY's Libraries</li> <li>Local Disk (C:)</li> </ul> |      |
|         | <ul> <li>Include a system image of drives: System Reserved, (C:)</li> <li>The selected backup location does not support the creation of system images.</li> </ul>                                                               |      |
|         | Next Car                                                                                                    | ncel |

### EXPAND "USERS"

# YOUR COMPUTER WILL SAY "TEACHER" INSTEAD OF "TECHNOLOGY".

#### EXPAND "TEACHER".

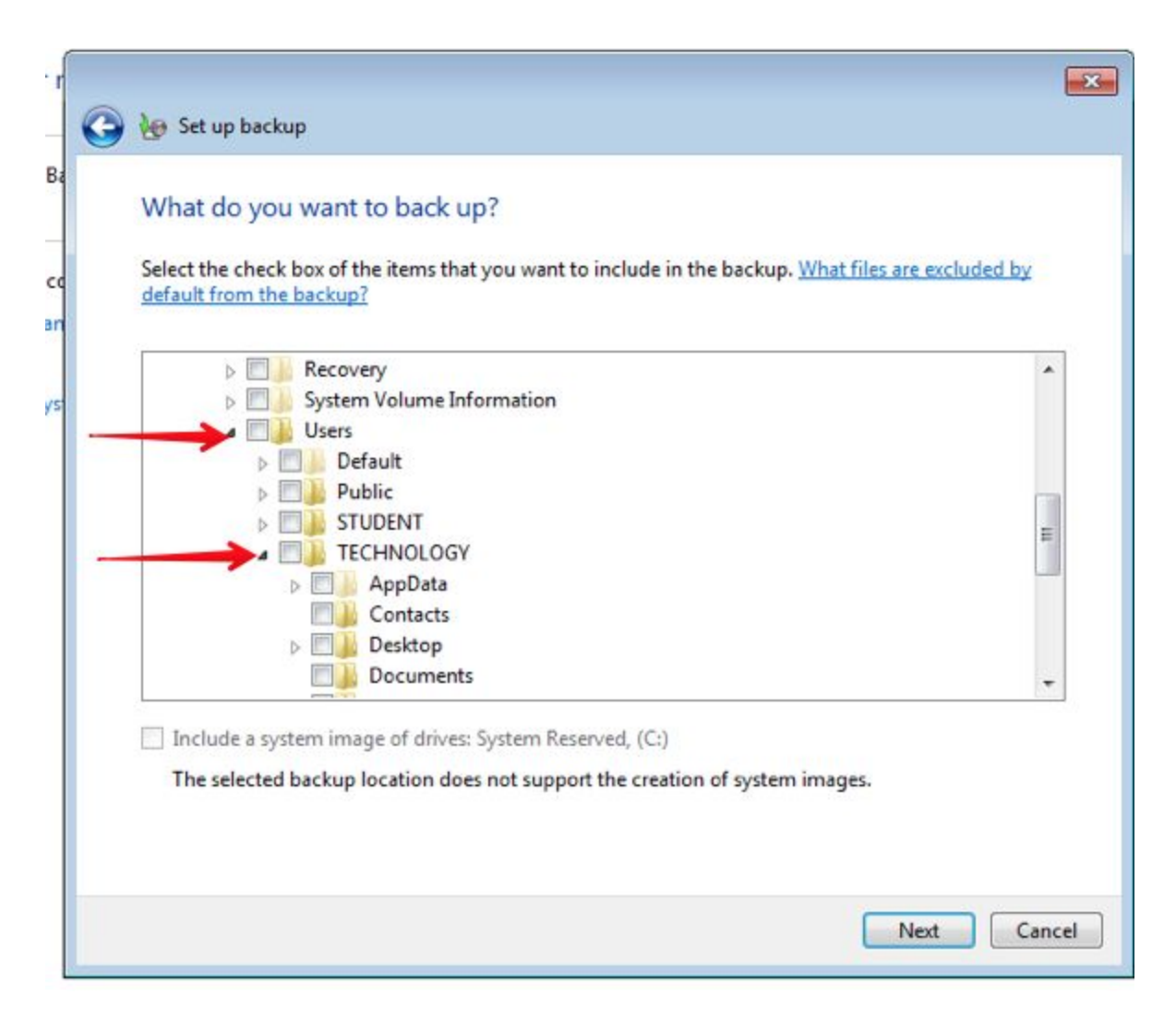

# FIND "GOOGLE DRIVE" UNDER TEACHER and put a CHECKMARK NEXT TO IT.

### CLICK "NeXT".

| What do      | you wan                     | t to back up?                                             |                                  |
|--------------|-----------------------------|-----------------------------------------------------------|----------------------------------|
| Select the o | theck box of<br>m the backu | the items that you want to include in the ba<br><u>p?</u> | ckup. What files are excluded by |
|              |                             | Contacts                                                  | *                                |
|              | Þ 🛄                         | Desktop                                                   |                                  |
|              |                             | Documents                                                 |                                  |
|              |                             | Downloads                                                 |                                  |
| _            | Þ 🛄                         | Favorites                                                 |                                  |
|              |                             | Google Drive                                              |                                  |
|              |                             | IntelGraphicsProfiles                                     |                                  |
|              |                             | Links                                                     | E                                |
|              |                             | Music                                                     |                                  |
|              |                             | Pearson                                                   |                                  |
|              |                             | Pictures                                                  | •                                |
| - Include    | n nutran im                 | and of drivers System Personald (C)                       |                                  |
|              | a system in                 | age of drives: system Reserved, (C:)                      |                                  |
| The sel      | ected backu                 | location does not support the creation of s               | ystem images.                    |
|              |                             |                                                           |                                  |
| The sele     | ected backu                 | age of drives: System Reserved, (C:)                      | ystem images.                    |

# YOU SHOULD SEE YOUR LIBRARY AND GOOGLE DRIVE LISTED.

| 1    |   |                                                           |                         |                                                        | ×    |
|------|---|-----------------------------------------------------------|-------------------------|--------------------------------------------------------|------|
| -    | 0 | 😸 Set up backup                                           |                         |                                                        |      |
| t    |   | Review your backup<br>Backup Location:<br>Backup Summary: | Removable Disk (E:)     |                                                        |      |
| 1    |   | Items                                                     |                         | Included in backup                                     |      |
| t te |   | Chris Shea's Libraries C:\Users\TECHNOLOG                 | GY\Google Drive\        | Default Windows folders and Io<br>All local data files |      |
| e    |   | Schedule:                                                 | Every Sunday at 7:00 PM | <u>Change schedule</u>                                 | -    |
|      |   |                                                           |                         | Save settings and exit Car                             | ncel |

# CLICK ON "CHANGE SCHEDULE".

|   | G | 😸 Set up backup                                                   |                                             |                                                                              | ×    |
|---|---|-------------------------------------------------------------------|---------------------------------------------|------------------------------------------------------------------------------|------|
| 1 |   | Review your backu<br>Backup Location:<br>Backup Summary:          | Removable Disk (E:)                         |                                                                              |      |
|   |   | Items<br>Chris Shea's Libraries<br>C:\Users\TECHNOLC<br>Schedule: | GY\Google Drive\<br>Every Sunday at 7:00 PM | Included in backup<br>Default Windows folders and Io<br>All local data files |      |
|   |   |                                                                   |                                             | Save settings and exit Ca                                                    | ncel |

REMOVE THE CHECKMARK NEXT TO "RUN BACKUP ON A SCHEDULE".

IF YOU RUN THE BACKUP ON A SCHEDULE YOU WILL HAVE TO LEAVE YOUR FLASH DRIVE IN THE COMPUTER.

IF YOUR FLASHDRIVE IS IN THE COMPUTER WHEN YOU GET A VIRUS, THE VIRUS WILL INFECT THE FLASH DRIVE AND YOU WILL HAVE NO BACKUP. ALWAYS REMOVE THE FLASHDRIVE AFTER THE BACKUP IS COMPLETE.

CLICK "OK"

| How often (    | do you want to back        | up?                          |                   |                  |
|----------------|----------------------------|------------------------------|-------------------|------------------|
| Fies that have | changed and new files that | at have been created since v | our last backup v | vill be added to |
| your backup ac | cording to the schedule y  | ou set below.                |                   |                  |
| Run backup     | on a schedule (recomme     | ended)                       |                   |                  |
| How often:     | Weekly                     | *                            |                   |                  |
| What day:      | Sunday                     | *                            | L                 |                  |
| What time:     | 7:00 PM                    | Ŧ                            |                   |                  |
|                |                            |                              |                   |                  |
|                |                            |                              |                   |                  |
|                |                            |                              |                   |                  |

# YOU WILL HAVE ONE OF TWO CHOICES HERE, EITHER "SAVE SETTINGS AND EXIT" OR "SAVE SETTINGS AND BACKUP NOW"

CLICK WHICHEVER ONE IS THERE.

| Review your ba                      | ckup settings                  |                                                        |
|-------------------------------------|--------------------------------|--------------------------------------------------------|
| Backup Location:<br>Backup Summary: | Removable Disk (E:)            |                                                        |
| Items                               |                                | Included in backup                                     |
| Chris Shea's Lib<br>C:\Users\TECH   | raries<br>NOLOGY\Google Drive\ | Default Windows folders and Io<br>All local data files |
| Schedule:                           | On demand Change sch           | edule                                                  |
|                                     |                                |                                                        |

# IF YOU CLICKED ON "SAVE SETTINGS AND EXIT", YOU WILL COME TO THIS PAGE. CLICK ON "BACKUP".

IF YOU CLICKED ON "SAVE AND BACKUP NOW" YOU WILL COME TO THE NEXT PAGE.

| ack up or resto   | re your files                                                                      |                  |
|-------------------|------------------------------------------------------------------------------------|------------------|
| ackup             |                                                                                    |                  |
| Location:         | (E:)                                                                               | Back up now      |
|                   | 583.64 MB free of 7.45 GB                                                          |                  |
|                   | Backup size: 6.87 GB                                                               |                  |
|                   | Wanage space                                                                       |                  |
| Next backup:      | Not scheduled                                                                      |                  |
| Last backup:      | 3/10/2016 10:55 AM                                                                 |                  |
| Contents:         | Files in libraries and personal folders for selected users and<br>selected folders |                  |
| Schedule:         | None. Select Back up now to run backup manually.                                   |                  |
|                   | 🚱 Change settings                                                                  |                  |
| estore            |                                                                                    |                  |
| You can restore y | our files that were backed up on the current location.                             | Restore my files |
| Restore all use   | rs' files                                                                          |                  |

# THIS IS YOUR COMPUTER DOING A BACKUP.

| ه 😓             | ackup in progress                                                                  | View Details     |  |
|-----------------|------------------------------------------------------------------------------------|------------------|--|
| ackup           |                                                                                    |                  |  |
| Location:       | (E:)                                                                               | 🚱 Back up now    |  |
|                 | 7.44 GB free of 7.45 GB                                                            |                  |  |
| -               | Packup size Nat Available                                                          |                  |  |
|                 | Manage space                                                                       |                  |  |
| Next backup:    | In progress                                                                        |                  |  |
| Last backup:    | Never                                                                              |                  |  |
| Contents:       | Files in libraries and personal folders for selected users and<br>selected folders |                  |  |
| Schedule:       | Every Sunday at 7:00 PM                                                            |                  |  |
|                 | 😵 Change settings                                                                  |                  |  |
| estore          |                                                                                    |                  |  |
| You can restore | your files that were backed up on the current location.                            | Restore my files |  |
| Restore all us  | ers' files                                                                         |                  |  |
| Select anothe   | r backup to restore files from                                                     |                  |  |
| Recover system  | settings or your computer                                                          |                  |  |

WHEN IT IS DONE YOU WILL SEE THIS. YOU CAN CLOSE OUT NOW. REMOVE YOUR FLASH DRIVE AND PUT IT IN A SAFE LOCATION. IF YOU LEAVE IT IN THE COMPUTER AND GET A VIRUS, IT WILL INFECT THE FLASH DRIVE.

| )<br>3.64 MB free of 7.45 GB<br>ckup size: 6.87 GB                            | Back up now                                                                                                    |
|-------------------------------------------------------------------------------|----------------------------------------------------------------------------------------------------|
| 8.64 MB free of 7.45 GB<br>ckup size: 6.87 GB                                 |                                                                                                    |
| ckup size: 6.87 GB                                                            |                                                                                                    |
|                                                                               |                                                                                                    |
| Manage space                                                                  |                                                                                                    |
| ot scheduled                                                                  |                                                                                                    |
| 10/2016 10:55 AM                                                              |                                                                                                    |
| es in libraries and personal folders for selected users and<br>lected folders |                                                                                                    |
| one. Select Back up now to run backup manually.<br> Turn on schedule          |                                                                                                    |
| Change settings                                                               |                                                                                                    |
|                                                                               |                                                                                                    |
|                                                                               | Pastore my filer                                                                                                    |
|                                                                               | ot scheduled<br>10/2016 10:55 AM<br>es in libraries and personal folders for selected users and<br>lected folders<br>one. Select Back up now to run backup manually.<br>ITurn on schedule<br>IChange settings |

# IF YOU WOULD LIKE TO PUT A BACKUP SHOPTCUT ON THE DESKTOP, DO THE FOLLOWING.

CLICK ON THE START MENU AND THEN CLICK ON CONTROL PANEL.

| Getting Started                                                                                                    |                      |
|----------------------------------------------------------------------------------------------------|----------------------|
| Connect to a Projector                                                                                                    |                      |
| Calculator                                                                                                    | Chris Shea           |
| dropo Drobo Dashboard                                                                                                    | Documents            |
| Stichy Notes                                                                                                    | Pictures             |
| Sitky Hotes                                                                                                    | Music                |
| Snipping Tool                                                                                                    | Computer             |
| Paint                                                                                                    | Control Panel        |
| Internet Explorer                                                                                                    | Devices and Printers |
| XPS Viewer                                                                                                    | Default Programs     |
| Adobe Reader XI                                                                                                    | Help and Support     |
| All Programs                                                                                                    | Windows Security     |
| Search programs and files                                                                                                    | Log off              |
| <ul> <li>(a)</li> <li>(b)</li> <li>(c)</li> <li>(c)</li></ul> |                      |

# RIGHT CLICK ON "BACKUP" AND THEN CLICK ON "CREATE SHORTCUT".

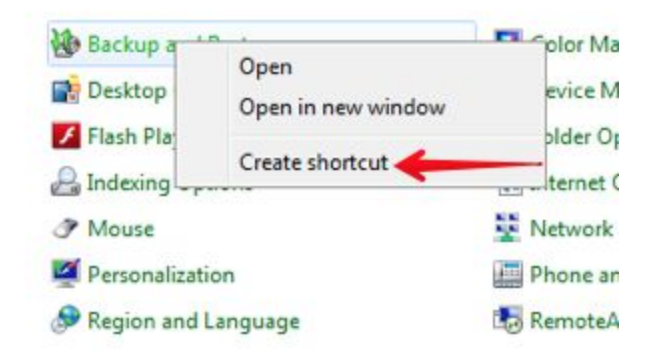

YOU WILL NOW HAVE THIS SHOPTCUT ON YOUP DESKTOP.

I recommend doing a back up at Least once a week.

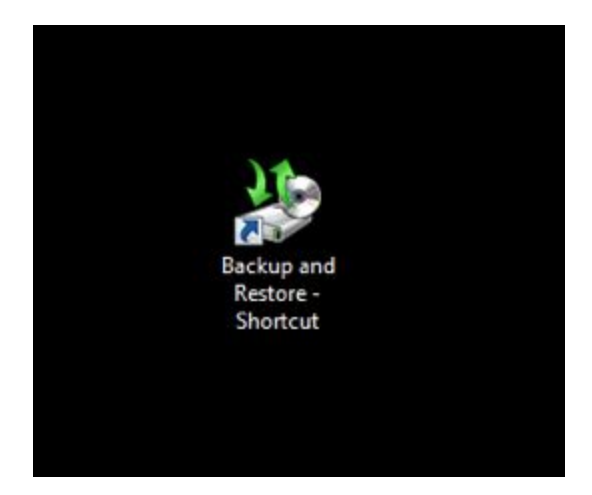